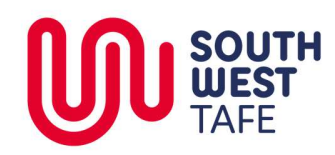

# Scheduling a WebEx meeting via Outlook

#### **Overview**

WebEx allows meetings to occur from a user's computer or portable device.

## WebEx Usage

WebEx can be used to:

1. Connect multiple remote participants (students / teachers / Specialist Staff)

## How to conduct a WebEx session

There are 2 main processes to holding a WebEx meeting

- 1. Scheduling the WebEx meeting
- 2. Adding the remote participants

## **Prerequisites**

You will require the Cisco Productivity Tools to be installed. Please contact the ICT Helpdesk if you are unsure if you have the necessary components on your PC.

#### **Support**

Technical support can be obtained by contacting the **ICT Helpdesk**. Any training and "in-meeting" support can be obtained by contacting the **TQC**.

The following instructions will take you through scheduling a WebEx meeting.

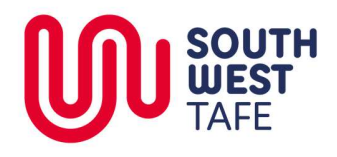

# Scheduling a Telepresence session with WebEx participants

| In <b>Outlook</b> , switch to the <b>Calendar</b> view<br>Click on the <b>New Meeting</b> button in the ribbon                                                                                                    | File       Home       Send / Receive       Folder       View       Adobe PDF         New       New       New       Meet       Schedule       Schedule       Today       Next 7       Day         New       New       New       Schedule       Next 7       Days       Go To       Schedule       Day         New       Cisco       Go To       Schedule       Schedule       Schedule       Day         New       Cisco       Go To       Schedule       Schedule       Schedule       Day         Mo       Tu We Th       Fr Sa Su       Schedule       Schedule       Schedule       Day         31       1       2       3       4       5       6       7       8       9       11       12       13       14       15       16       17       18       19       20       23       24       35       6       7       7       7       7       7       7       7       7       7       7       7       7       7       7       7       7       7       7       7       7       7       7       7       7       7       7       7       7       7       7       < |
|----------------------------------------------------------------------------------------------------|----------------------------------------------------------------------------------------------------|
| Enter a <b>subject</b> for the meeting<br><i>It is vital that you enter a subject before proceeding</i><br>Set the date and start and end time for your<br>TelePresence meeting                                                                                                    | File Meeting Insert Format Text Review<br>Calendar<br>Delete OneNote<br>Actions Actions have not been sent for this meeting.                                                                                                    |
| Click the <b>Add WebEx and TelePresence</b> button in the<br>ribbon (if you cannot see this button, please contact<br>the ICT Helpdesk)                                                                                                    | To       Subject:         Send       Location:         Start time:       Wed 23/11/2016         End time:       Wed 23/11/2016                                                                                                    |
| In the <b>Meeting Options</b> window, check the <b>Allow</b><br><b>people to join using WebEx</b> check box to allow<br>WebEx participants to attach to a TelePresence<br>session                                                                                                    | WebEx<br>Allow people to join using WebEx<br>Allow people to join using WebEx<br>Add TelePresence<br>Add TelePresence Rooms                                                                                                    |
| Add the participant's email addresses to the <b>To</b> field                                                                                                    |                                                                                                    |
| Click Send to invite the WebEx participants  Invitations have not been sent for this meeting To. Warrnambool Room B3.25; Warrnambool WD2.02; Michael Dear; Subject: Catch-up Location: Warrnambool Room B3.25; Warrnambool WD2.02  Start time: Mon 21/11/2016 • 9:00 AM • All day event End time: Mon 21/11/2016 • 10:00 AM • | Rooms      Rooms      Rooms      Cisco      WebEx ♥      Allow people to join using WebEx                                                                                                    |